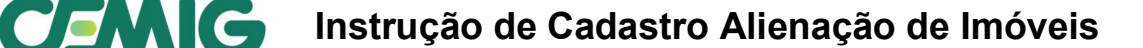

A finalidade dessa instrução é orientar no cadastramento do Comprador para aquisição de imóveis da Cemig.

Todos os procedimentos devem ser realizados no portal de cadastro e compras da Cemig: <u>https://app-compras.cemig.com.br</u>

O comprador deve preencher apenas os itens listados abaixo:

#### Pessoa Jurídica

- 1. COMPROVANTE DE INSCRIÇÃO E DE SITUAÇÃO CADASTRAL CNPJ
- 2. Contrato Social ou última alteração contratual
- 3. simples nacional (caso seja) para pessoa jurídica;

#### Os dois itens 1 e 2 podem ser anexados no Campo CNPJ

| S Todas as certidão devem estar dentro do prazo de validade                                                                                   |        |                  |             |
|----------------------------------------------------------------------------------------------------|--------|------------------|-------------|
| CNPJ (Obrigatório)<br>Certidão emitida pela receita federal que comprova a inscrição da empresa no cadastro nacional de<br>pessoas jurídicas. | Upload | Nenhum documento | Não envisdo |

#### Pessoa Física

- ✓ Cópia do CPF ou Comprovação de Situação Cadastral
- ✓ Documento de Identificação (carteira de identidade, CNH, Passaporte etc.)

#### Observação:

Os dois itens podem ser anexados no Campo CNPJ

| S Todas as certidão devem estar dentro do prazo de validade                                                                                   |          |                  |             |
|----------------------------------------------------------------------------------------------------|----------|------------------|-------------|
| CNPJ (Obrigatório)<br>Certidão emitida pela receita federal que comprova a inscrição da empresa no cadastro nacional de<br>pessoas jurídicas. | C Upload | Nenhum documento | Não enviado |

#### MEI – Microempreendedor Individual

- ✓ COMPROVANTE DE INSCRIÇÃO E DE SITUAÇÃO CADASTRAL CNPJ
- ✓ Cópia do CPF ou Comprovação de Situação Cadastral

#### Observação:

Os dois itens podem ser anexados no Campo CNPJ

| 🧭 Todas as certidão devem estar dentro do prazo de validade                                                                                   |          |                  |             |
|----------------------------------------------------------------------------------------------------|----------|------------------|-------------|
| CNPJ (Obrigatório)<br>Certidão emitida pela receita federal que comprova a inscrição da empresa no cadastro nacional de<br>pessoas jurídicas. | O Upload | Nenhum documento | Não enviado |

#### Procedimento para envio

Acessar: https://app-compras.cemig.com.br

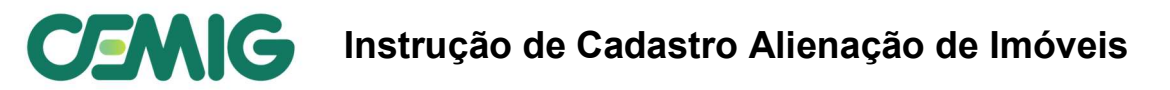

preencher seu CPF, nome, e-mail, telefone e definir uma senha segura.

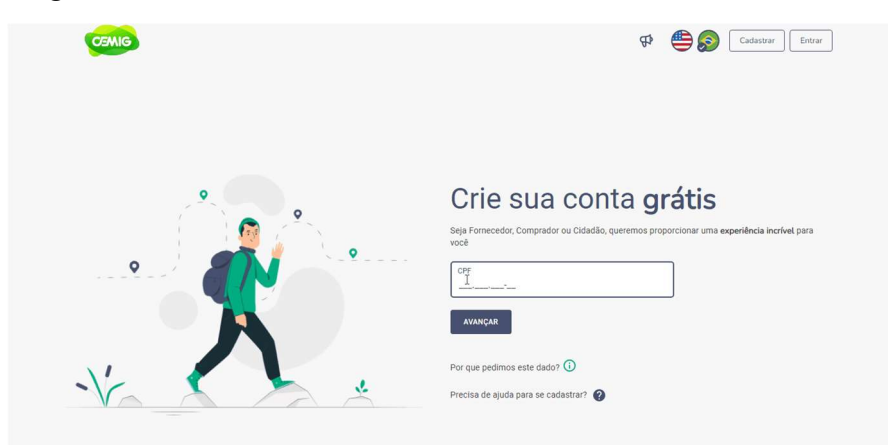

Agora sua conta pessoal está criada e ao decidir prosseguir como fornecedor você poderá realizar o cadastro da empresa ou Pessoa Física.

O Primeiro passo é preencher os principais dados de identificação e contato da empresa ou Pessoa Física.

|                           | ©                |                   |                     |                    |                       |
|---------------------------|------------------|-------------------|---------------------|--------------------|-----------------------|
| Identificação             | Endereço         | Dados financeiros | Representante legal | Segmentos          | Modelos de documentos |
| lentificação              | Pessoa           | Física            |                     |                    |                       |
| <sup>yais</sup><br>BRASIL | • Pessoa         | Jurídica          | CNPJ                |                    | io estadual 🔲 Isento  |
| Razão Social              |                  |                   | Nome Fantasia       |                    |                       |
| ontatos                   |                  |                   |                     |                    |                       |
| -mail para receber oferta | as de Licitações |                   |                     | S V Telefone       |                       |
| -mail do Financeiro       |                  |                   |                     | 🛇 🧹 Telefone do Fi | nanceiro              |
|                           |                  |                   |                     |                    |                       |

O segundo passo diz respeito ao endereço da empresa ou Pessoa Física. Atente-se para preencher um CEP válido. Caso não saiba seu CEP consulte no site dos <u>correios</u>.

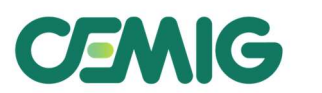

## Instrução de Cadastro Alienação de Imóveis

| 团<br>Identificação | Identificação Endereço |        | Dados financeiros | 畲 総<br>Dados financeiros Representante legal |   | ntos   | Modelos de documentos |  |
|--------------------|------------------------|--------|-------------------|----------------------------------------------|---|--------|-----------------------|--|
| Endereço           |                        |        |                   |                                              |   |        |                       |  |
| CEP                | Logradouro             | þ      |                   |                                              |   |        | Número                |  |
| Complemento        |                        | Bairro |                   | Selecione o Estado                           | • | Cidade |                       |  |
|                    |                        |        |                   |                                              |   |        | SALVAR E AVANÇAR      |  |

O terceiro passo é facultativo e refere-se aos dados bancários. Apesar de facultativo, estes dados são essenciais para não gerar pendências financeiras.

| Identificação     | Endereço | Dados financeiros | Representante legal | Segmentos | Modelos de documentos |
|-------------------|----------|-------------------|---------------------|-----------|-----------------------|
| Dados financeiros |          |                   |                     |           |                       |
|                   |          | Nenhum dado finar | nceiro cadastrado   |           | NOVO                  |
|                   |          |                   |                     |           | AVANÇAR               |

No preenchimento, a opção de PIX não está ativa ainda, sendo necessário informar os dados da conta. Lembre-se de digitar o número da conta incluindo o dígito.

| 凰               |                     |           | ê                             |         | 盎            | 89        |                       |
|-----------------|---------------------|-----------|-------------------------------|---------|--------------|-----------|-----------------------|
| Identificação   | Endereço            | Dados     | financeiros                   | Represe | ntante legal | Segmentos | Modelos de documentos |
|                 | Adicionar segmentos |           |                               | ×       |              |           |                       |
| Dados financeir | Conta bancária ()   | Chave pix |                               |         |              |           |                       |
|                 | Banco               | •         | Tipo de conta<br>Conta correr | nte 👻   | ido          |           | ΝΟΥΟ                  |
|                 | Agência             | Número    | da conta                      |         |              |           | AVANÇAR               |
|                 | CANCELAR            |           |                               |         |              |           |                       |

No próximo passo cadastre o representante legal da empresa. É possível cadastrar mais de um representante e incluir procuradores, quando for o caso.

Lembre-se que o representante cadastrado será o responsável pela assinatura do contrato, caso você seja o vencedor.

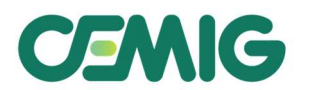

# **CENIG** Instrução de Cadastro Alienação de Imóveis

| 🖾<br>Identificação  | Endereço    | Dados financeiros   | 2登<br>Representante legal | Segmentos | Modelos de documentos |
|---------------------|-------------|---------------------|---------------------------|-----------|-----------------------|
| Representante legal |             |                     |                           |           |                       |
|                     |             | Sem reg             | gistros                   |           |                       |
| + ADICIONAR         |             |                     |                           |           |                       |
|                     |             |                     |                           |           | AVANÇAR               |
| <b>I</b>            |             | <b>_</b>            |                           | 00<br>0+  | Ø                     |
| Identificação       | Endereço    | Dados financeiros   | Representante legal       | Segmentos | Modelos de documentos |
| Representante legal | Cadastro de | e Responsável legal | ×                         |           |                       |
|                     |             | e neoponouver legal | s                         |           |                       |
| + ADICIONAR         | CPF         |                     |                           |           |                       |
|                     |             |                     | R                         |           |                       |

| 圖                | Cadastro de Respons     | ável legal | ×   | å           | 80        |                       |
|------------------|-------------------------|------------|-----|-------------|-----------|-----------------------|
| Identificação    | CPF                     |            |     | tante legal | Segmentos | Modelos de documentos |
| Representante le | Nome completo           |            |     |             |           |                       |
| + ADICIONAR      | Telefone                | E-mail     |     |             |           |                       |
|                  | Cargo                   | RG         |     |             |           |                       |
|                  | 🔿 Administrador 🔿 Procu | rador      |     |             |           |                       |
|                  | Campo obrigatório       |            |     |             |           |                       |
|                  |                         | ADICIO     | NAR |             |           |                       |

O campo segmento não deve ser preenchido

Na etapa de Documentos atente-se para anexar os documentos solicitados.

Lembrando que um pedido de cadastro somente poderá ser enviado para análise da CEMIG quando todos os documentos obrigatórios forem anexados

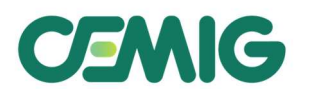

## Instrução de Cadastro Alienação de Imóveis

| Você fez alterações no seu ca                              | adastro, mas ainda não e     | nviou para validação. Caso já tenh | a concluído suas alterações | clique no botão ao lado para | enviar.               |
|------------------------------------------------------------|------------------------------|------------------------------------|-----------------------------|------------------------------|-----------------------|
| Identificação                                              | Endereco                     | Dados financeiros                  | Representante legal         | Segmentos                    | Modelos de documentos |
|                                                            |                              |                                    |                             |                              |                       |
| Aodelos de docume                                          | entos                        |                                    |                             |                              |                       |
| adactra Résisa                                             |                              |                                    |                             |                              |                       |
| adastro basico                                             |                              |                                    |                             |                              |                       |
| ocumentos de: Fiscal                                       |                              |                                    |                             |                              |                       |
| S Todas as certidão devem                                  | estar dentro do prazo d      | e validade                         |                             |                              |                       |
| CNPJ (Obrigatório)                                         |                              |                                    |                             |                              |                       |
| Certidão emitida pela receita federa<br>pessoas jurídicas. | I que comprova a inscrição   | da empresa no cadastro nacional de | Upload                      | Nenhum documento             | Não enviado           |
| Comprovante de Inscrição Esta                              | adual (caso a empresa s      | eja isenta de inscrição estadual   |                             |                              |                       |
| não é necessário                                           |                              |                                    | 🙆 Upload                    | Nenhum documento             | Não enviado           |
| Certidão emitida pelo sintegra junto                       | a receita estadual.          |                                    |                             |                              |                       |
| Certidão do Simples Nacional                               | (se optante pelo simple:     | s nacional)                        | <ul> <li>Upload</li> </ul>  | Nonhum documento             | NEo orginado          |
| Caso seja optante pelo Regime do S                         | Simples Nacional anexar a c  | ertidão comprobatória.             | e opioad                    | Nemian accumento             | Nao enviado           |
| ocumentos de: Domicílio Ba                                 | ancário                      |                                    |                             |                              |                       |
| Comprovante Bancário                                       |                              |                                    |                             |                              |                       |
| Documento que comprove os dado                             | s bancário do fornecedor (ca | aso não envie este documento não   | 🖒 Upload                    | Nenhum documento             | Não enviado           |

### Atenção

Ao clicar em enviar aparecerá a tela abaixo, é necessário preencher o número do processo licitatório de alienação de Imóveis, para análise adequada da solicitação.

\*\* Não nos responsabilizamos caso o procedimento não for realizado, conforme orientação

| Enviar solicitação para análise                                                                                            | >      |
|----------------------------------------------------------------------------------------------------|--------|
| Para direcionarmos e priorizarmos corretamente o seu pedido, nos informe se irá participar de a processo nos próximos dias | lgum   |
| ● Sim ○ Não                                                                                                    |        |
| Pesquisar processos                                                                                                    | *      |
| CANCELAR                                                                                                    | ENVIAR |